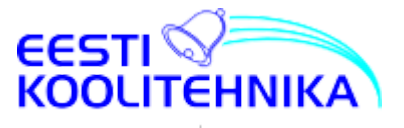

# Surwise Touch puutetahvli kasutusjuhend

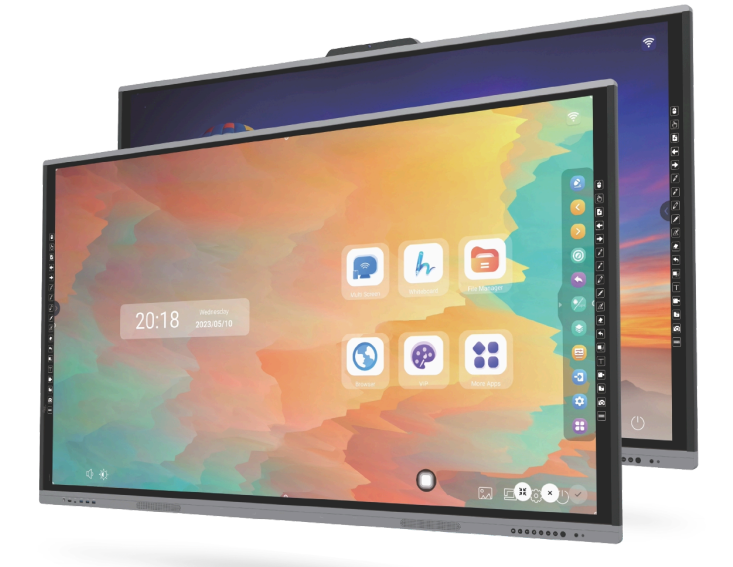

Interaktiivsed LED mitmikpuute tehnoloogiaga ekraanid viivad nõupidamis- ja klassiruumide esitlusvõimalused täiesti uuele tasemele.

- 4K UHD ekraan
- 4 mm mittepeegelduv ja vastupidav (tempered) ohutusklaas
- 178° vaatenurk
- Dual Wifi 6, Ethernet ja Hotspot
- EDLA sertifikaadiga Android 12, võimaldab kasutada Google Play poe rakendusi
- mitme kasutaja võimalus
- 40 puutepunkti ja 20 kirjutamispunkti
- kuni 4 samaaegset joonistajat
- pliiatsi otstel erineva värvi valimise võimalus
- esitluse pausimise (Freeze) võimalus
- ühildub Windowsi, Mac OS ja Chrome OS-iga

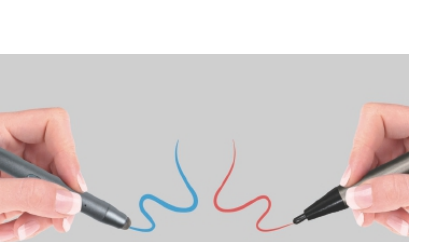

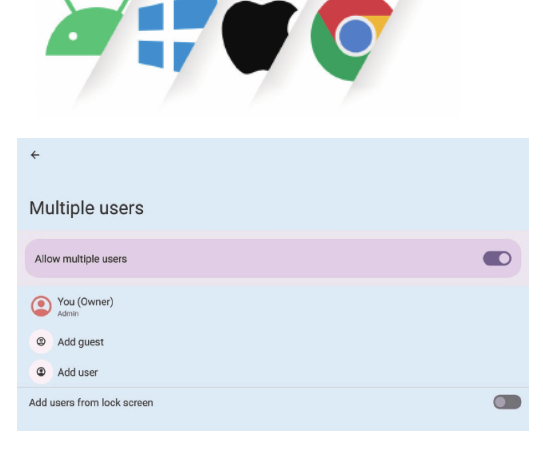

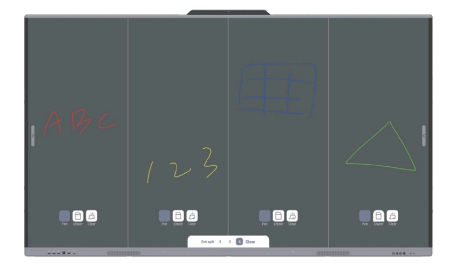

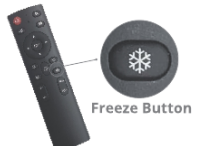

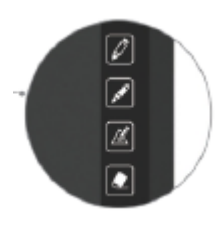

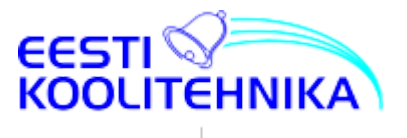

#### Vaata Surwise interaktiivsete puutetahvlite infot lähemalt siin:

https://www.koolitehnika.ee/e-pood/interaktiivsed-led-ekraanid

Uusima põlvkonna interaktiivne ekraan nullvahe tehnoloogiaga – paneeli ja klaasi vahel puudub õhuvahe, mis tagab suurema kontrastsuse, laiemad vaatenurgad, täiesti täpse puudutuse ja parandab löögikindlust.

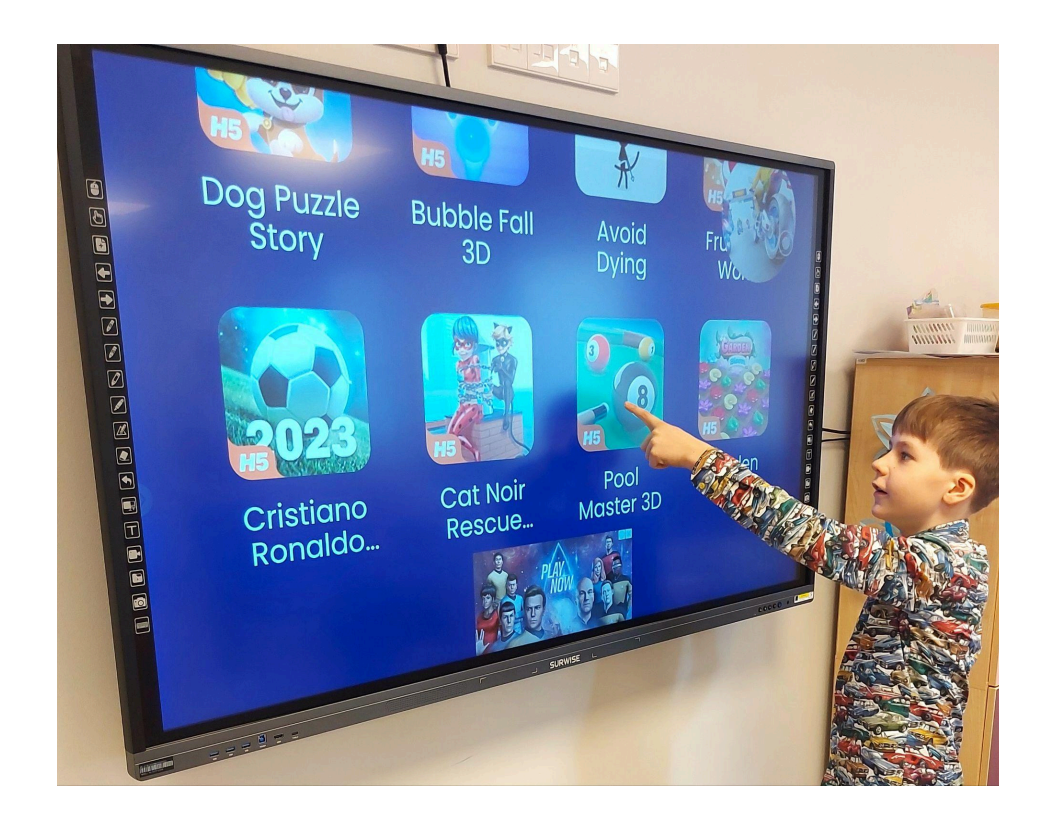

| Juhtpaneelid                        | 3 |
|-------------------------------------|---|
| Vasak juhtpaneel                    | 3 |
| Parem juhtpaneel                    | 4 |
| Külgriba ja kompassi kasutamine     | 5 |
| Kaugjuhtimispuldi kasutamine        | 7 |
| Ekraani vasakul ääres asuvad pordid | 8 |
| Ekraani allääres asuvad pordid      | 8 |
| Hoiatusi ja nõuandeid kasutajatele  | 9 |

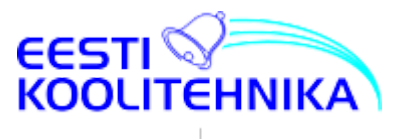

## Juhtpaneelid

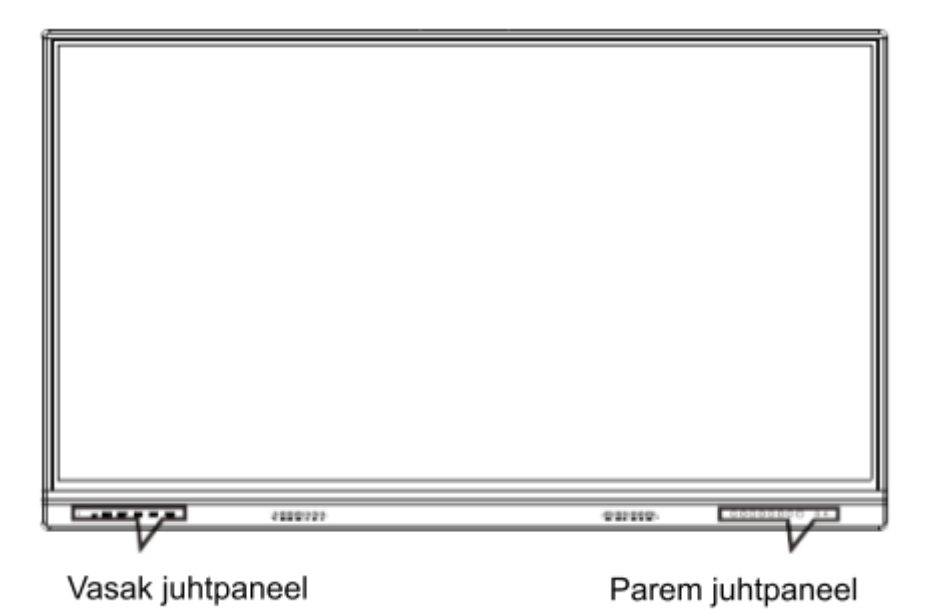

## Vasak juhtpaneel

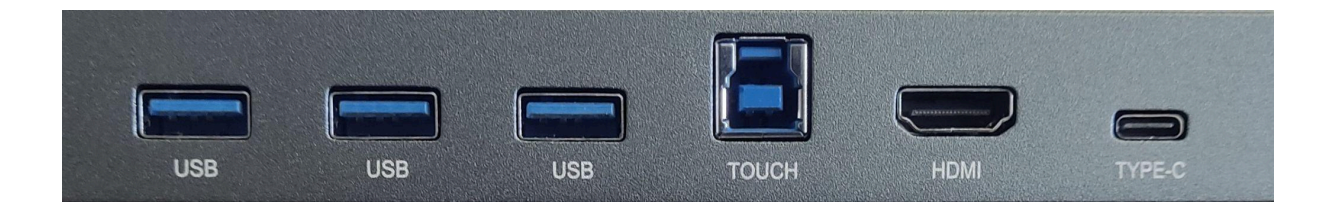

| S/N | Pordi nimi | Funktsioon                                                            |
|-----|------------|-----------------------------------------------------------------------|
| 1   | USB 3.0    | USB liides TV/Android/OPS <sup>1</sup>                                |
| 2   | USB 3.0    | USB liides TV/Android/OPS                                             |
| 3   | USB 3.0    | USB liides TV/Android/OPS                                             |
| 4   | ТОИСН      | USB liides HDMI-le puutetundlikuse tekitamiseks                       |
| 5   | HDMI       | HDMI Front liides (kaabli soovituslik pikkus 3m)                      |
| 6   | TYPE-C     | TYPE-C liides (USB + VIDEO + Audio + laadimine<br>(20V/3.25A (USB3.0) |

<sup>&</sup>lt;sup>1</sup> OPS - tööstuslik standard arvutimooduli ühendamiseks

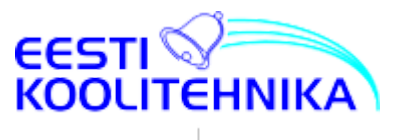

### Parem juhtpaneel

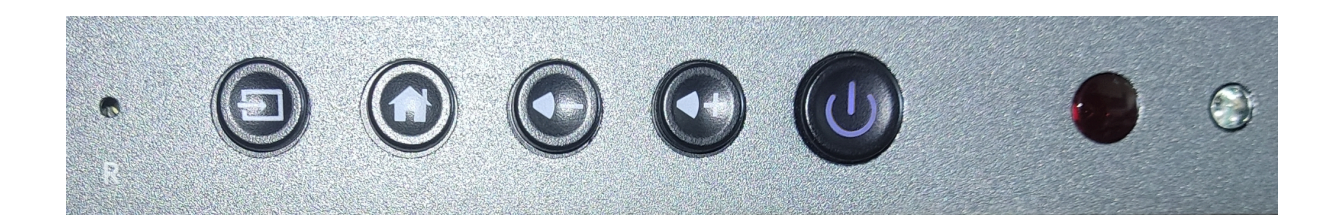

| S/N | Nupu tähis | Funktsioon                                          |
|-----|------------|-----------------------------------------------------|
| 1   | R          | Reset nupp tahvli lähtestamiseks (seda teeb tehnik) |
| 2   |            | SOURCE. Signaaliallika valimine                     |
| 3   |            | Avaleht                                             |
| 4-5 |            | Helitugevuse reguleerimine                          |
| 6   |            | POWER. Toitenupp                                    |
| 7   | $\bigcirc$ | Kaugjuhtimispuldi andur                             |
| 8   | $\bigcirc$ | Valgustundlikkuse andur                             |

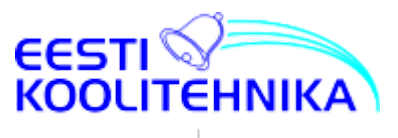

### Külgriba ja kompassi kasutamine

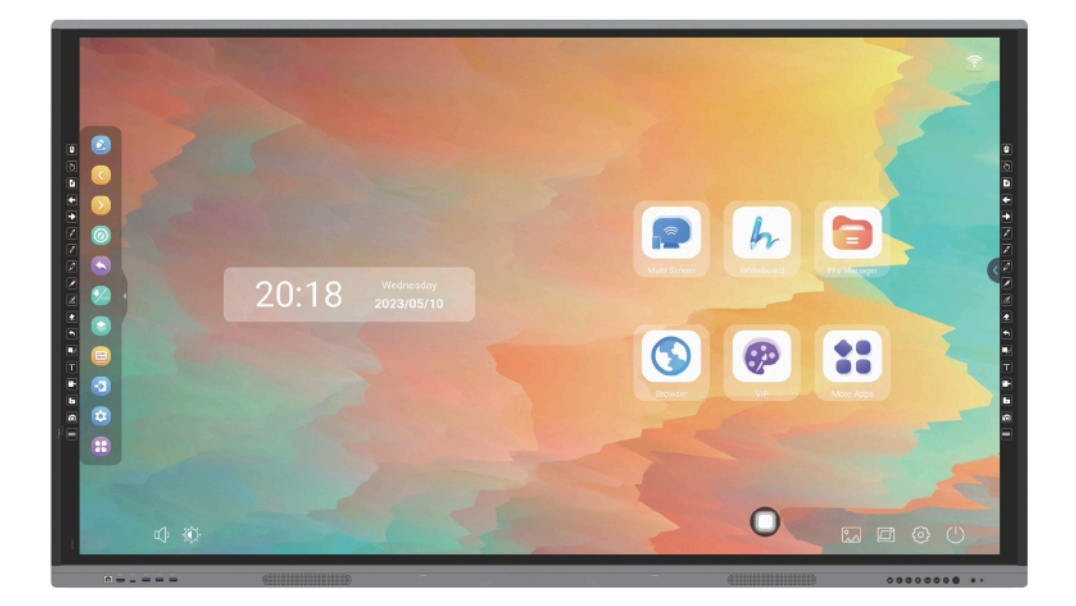

Külgriba on võimalik avada nii ekraani vasakust kui paremast äärest sõltumata kasutatavast signaaliallikast (*Source*).

Kompassi saab avada ja liigutada keskmisel ringil toksates või lohistades. Vaikimisi on kompassil Tagasi, Avalehe, Ülevaate, Annoteerimise ja OPS nupud. Kompassi (*Compass*) on võimalik seadistada ja sisse-välja lülitada tahvli seadetest.

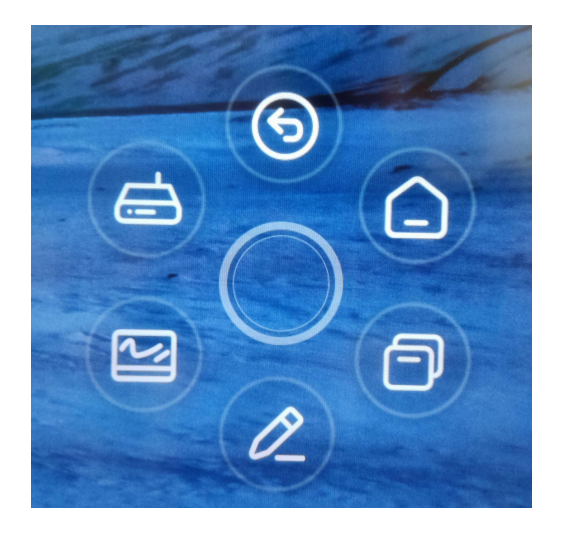

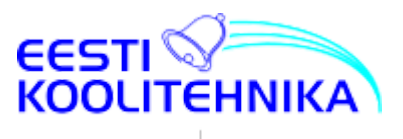

| 1  |      | Annotation: ava annoteerimise režiim                      |
|----|------|-----------------------------------------------------------|
| 2  | <    | Page down: mine eelmisele lehele                          |
| 3  | Σ    | Page up: mine järgmisele lehel                            |
| 4  | 0    | Whiteboard: ava joonistustahvel                           |
| 5  |      | Back: sule praegune liides ja naase menüüsse              |
| 6  | Tops | Home: lülita Androidi avalehe ja OPS kanali vahel         |
| 7  |      | <i>Overview</i> : näita kõiki avatud rakendusi (ülevaade) |
| 8  | Ð    | Source: vali signaaliallikas                              |
| 9  | =    | <i>Menu</i> : ava juhtpaneel                              |
| 10 |      | Setting: ava Androidi seaded                              |
| 11 | ₿    | More: näita külgriba lisafunktsioone                      |

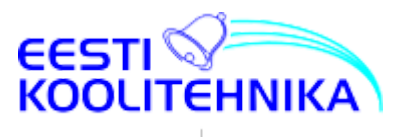

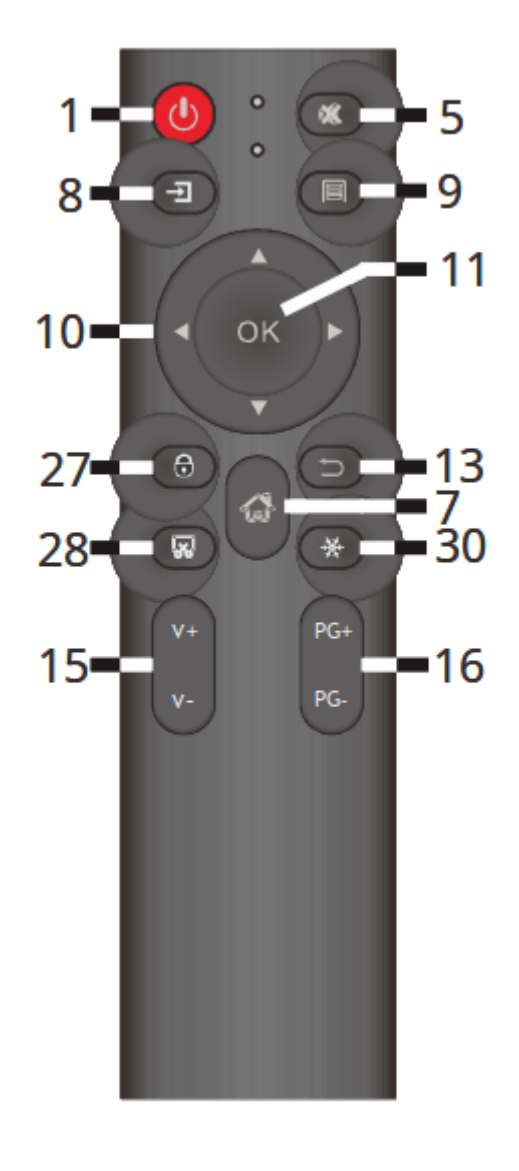

### Kaugjuhtimispuldi kasutamine

**1. Toide, ooterežiim** (*Power*): vajutage seda nuppu seadme käivitamiseks või ooterežiimi viimiseks.

**5. Vaigista** (*Mute*): vaigistusrežiimi sisenemiseks vajutage vaigistusklahvi. Vaigistusmärk kuvatakse ekraani vasakus ülanurgas. Vajutage seda klahvi uuesti, et vabastada vaigistusseisund ja märk ekraanilt kaob.

7 . Avaleht (*Homepage*) - sellele nupule vajutamine viib Androidi avalehele
8. Signaaliallikas (*Signal source*): vajutage seda nuppu kasutatavate signaaliallikate menüü avamiseks. Allika valimiseks liikuge nooleklahvidega (11) ja kinnitage valik OK nupule vajutamisega (11)

**9. Menüü** (*Menu*): vajutage seda klahvi kõigis režiimides, et kuvada üldised seadistusvalikud.

**10**. **OK** nupp: vajutage seda nuppu valikute kinnitamiseks.

**11. Nooleklahvid:** kasutage menüüvalikute vahel liikumiseks.

13. Välju (Exit): menüüst väljumise nupp

**15. Helitugevus** (*Volume*): nupud helitugevuse reguleerimiseks ja vaigistusrežiimist väljumiseks

16. Vajuta neid nuppe kanalite vahetamiseks

ja lehekülgedel liikumiseks

**27. Lukusta** (*Lock*): vajuta seda nuppu ekraani, kaugjuhtimispuldi ja funktsioonide lukustamiseks

28. Kuvatõmmis (Print Screen): ekraanipildi salvestamine

30: Külmutamine (Freeze): peatab ekraanipildi, heli mängimine jätkub

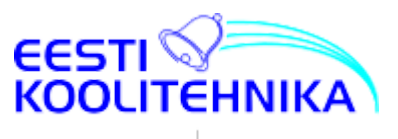

### Ekraani vasakul ääres asuvad pordid<sup>2</sup>

| S/N | Pordi nimi | Funktsioon                                                       |
|-----|------------|------------------------------------------------------------------|
| 1   | DP         | Displayport sisend                                               |
| 2   | PC AUDIO   | arvutist heli sisend (3,5mm pulkpistil)                          |
| 3   | VGA        | VGA sisend                                                       |
| 4   | HDMI       | HDMI sisend                                                      |
| 5   | HDMI       | HDMI sisend                                                      |
| 6   | ТОИСН      | USB liides puutetundlikkuse tekitamiseks arvutiga<br>ühendamisel |
| 7   | USB3.0     | USB liides                                                       |
| 8   | USB2.0(A)  | Android süsteemi USB liides                                      |
| 9   | TF CARD    | microSD kaardipesa                                               |
|     |            |                                                                  |

### Ekraani allääres asuvad pordid

| 1 | HDMI OUT | HDMI väljund, täiendava ekraani või projektori ühendamiseks |
|---|----------|-------------------------------------------------------------|
| 2 | RS232    | seadistusport                                               |
| 3 | EARPHONE | 3,5mm kõrvaklapi pistik                                     |
| 4 | COAX     | komposiit video väljund                                     |
| 5 | MIC      | 3,5mm microfoni pistil                                      |
| 6 | RJ45 IN  | LAN kaabel sisse                                            |
| 7 | RJ45 OUT | LAN kaabel välja                                            |

<sup>&</sup>lt;sup>2</sup> Sõltuvalt mudelist võivad portide olemasolu ja asukohad olla erinevad.

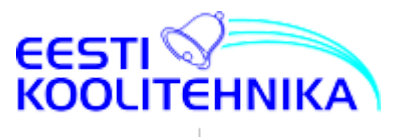

### Hoiatusi ja nõuandeid kasutajatele

- 1. Parim vaatamise kaugus on 5-7 ekraani kõrgust.
- 2. Sobiv vaatamise kõrgus ja -nurk väldivad silmade väsimist.
- 3. Hoidke õiget **helitugevust**, et vältida teiste häirimist.
- 4. Kasutage õiget **valgustust**. Soovitav on vältida otsest päikesevalgust ja kasutada ekraani pehme kaudvalgustusega. See väldib silmade väsimist.
- 5. Kuigi LED-tehnoloogial põhinevad ekraanid ei vilgu ega emiteeri kiirgusi, on siiski soovitatav ekraani kasutades **perioodiliselt silmi puhata**.
- 6. **Kaugjuhtimispuld**i kasutamine. Hea vastuvõtu tundlikkuse säilitamiseks ärge kunagi katke kaugjuhtimispuldi anduriakent ega jätke seda tugeva päikesevalguse kätte.
- Kaugjuhtimispuldi patareide (AAA) kasutamine ja vahetamine. Patareide kasutusiga on umbes 1 aasta (olenevalt selle kasutuse sagedusest). Kui kaugjuhtimispult lakkab töötamast või selle tundlikkus langeb, siis on vaja vahetada mõlemad patareid.

Märkus: uue ja vana patarei või erinevat tüüpi patareide koos kasutamine ei ole lubatud; vastasel juhul võib vedeliku leke kaugjuhtimispulti kahjustada. Vedeliku lekke korral, enne uute patareide paigaldamist, puhastage esmalt lahtrikarp seal olevast vedelikust.

- 8. Ekraani ei tohi **teisaldamisel** lohistada. Veenduge, et ekraani tõstavad vähemalt kaks inimest, et tagada stabiilsus ja turvalisus. Ärge kriimustage ekraani teisaldamise ajal.
- Kui ekraan teisaldatakse külmast ruumist (õuest) sooja ruumi, siis võib tekkida kondensatsioon, mis võib omakorda ekraani kahjustada. Sellisel juhul peaks enne ekraani vooluvõrku ühendamist laskma sel soojeneda ruumitemperatuuril.
- 10. Ekraani **puhastamine**:
  - a. Lülita ekraan välja.
  - b. Puhasta ekraan ja ekraani servad. Puhastamiseks võib kasutada leigesse vette kastetud pehmet lappi. Leige vee asemel sobib ekraani puhastamiseks ka õrnatoimeline puhastusvahend.
  - c. Puhasta ekraani pehme lapiga samal ajal jälgides, et lapp ei oleks liiga märg ning vesi/puhastusvahend ei voolaks mööda ekraani ega satuks seadme sisse. Vastasel juhul võib seade lakata töötamast.
  - d. Kui ekraani pind jääb peale lapiga puhastamist märjaks, siis parima tulemuse saavutamiseks kuivata ekraan kuiva lapiga.
  - e. Regulaarne ja korrapärane puhastamine aitab hoida puuteekraani pikalt töökorras ja uueväärse

#### NB! Eesti Koolitehnika pakub LED-ekraanide mugavamaks ja lapsesõbralikumaks

kasutamiseks tahvli üles-alla käega kergelt liigutamiseks seinalifti **BalanceBox**® Käega kergelt-lihtsalt liigutatav tahvli seinakinnitus võimaldab vältida mootoriga liigutamiseks vajalikku lisa-elektritoidet, voolutrafot ja pulti, tagades suurema kasutuse kindluse ja lihtsuse.